### Haz transferencias ACH desde men Línea WEB

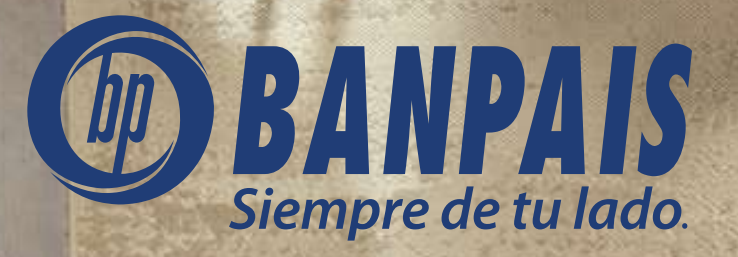

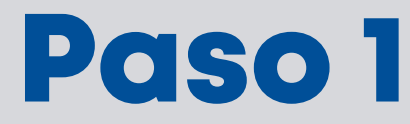

#### Ingresa a **BP en Línea Web**.

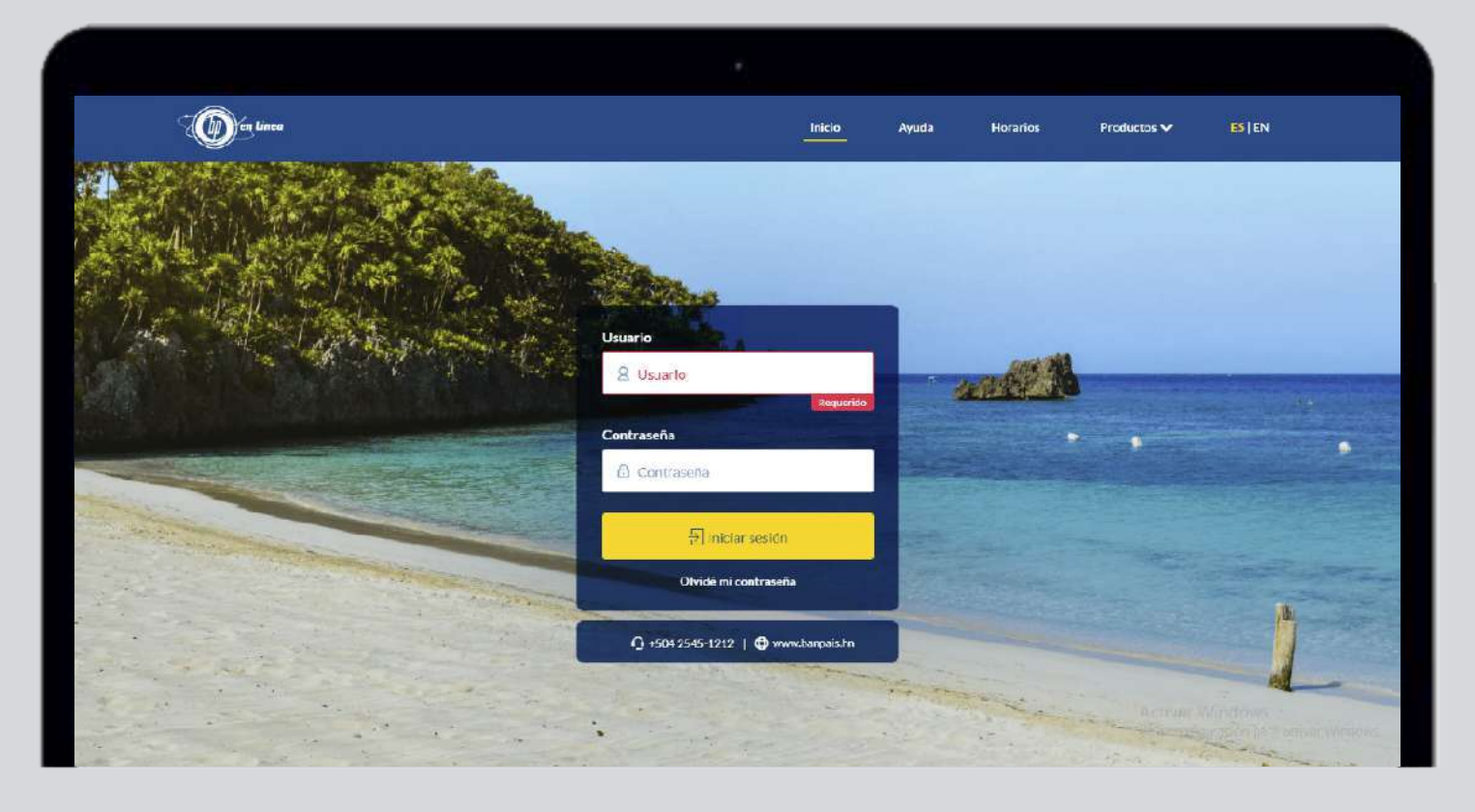

# Paso 2

#### Da clic en: Operaciones.

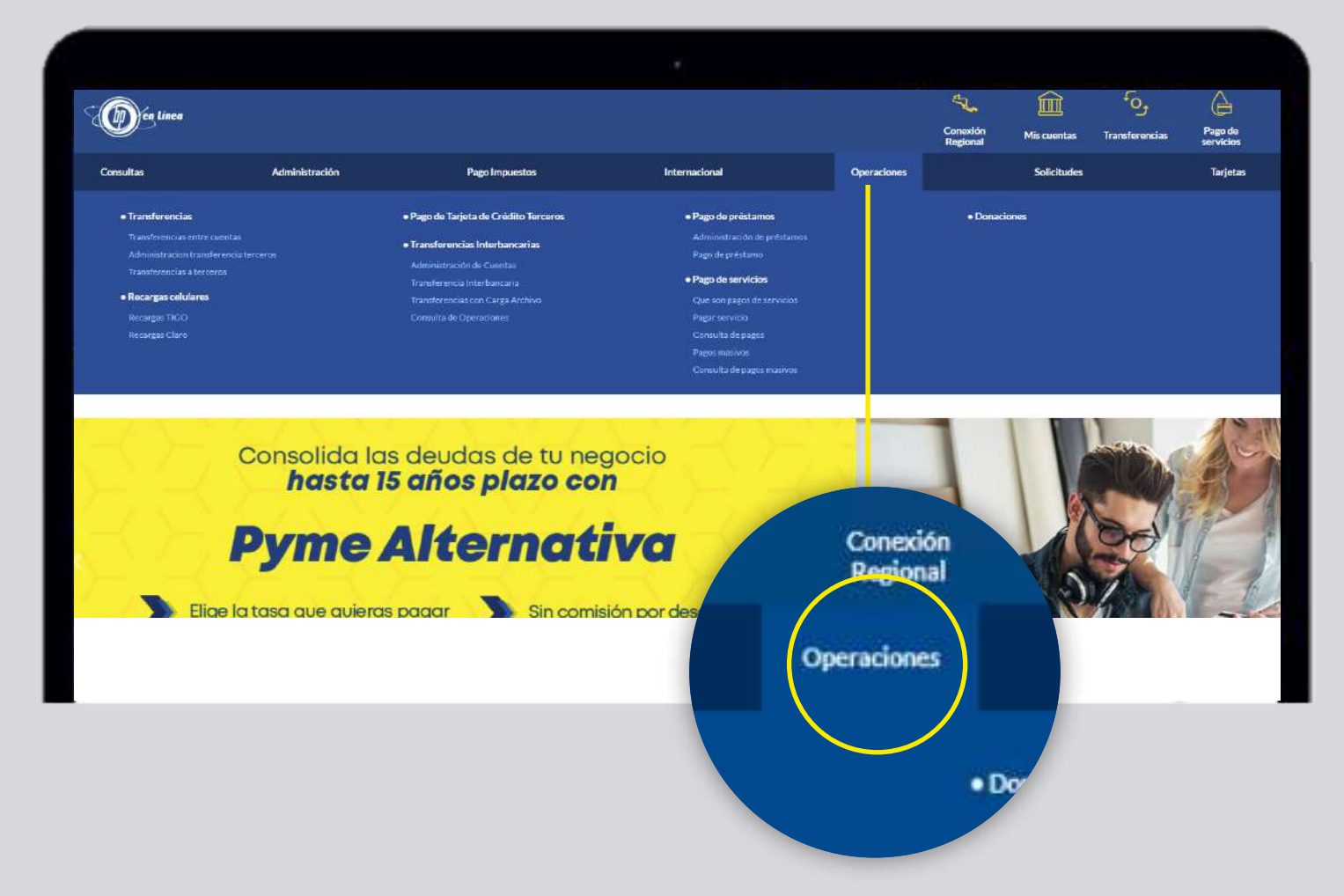

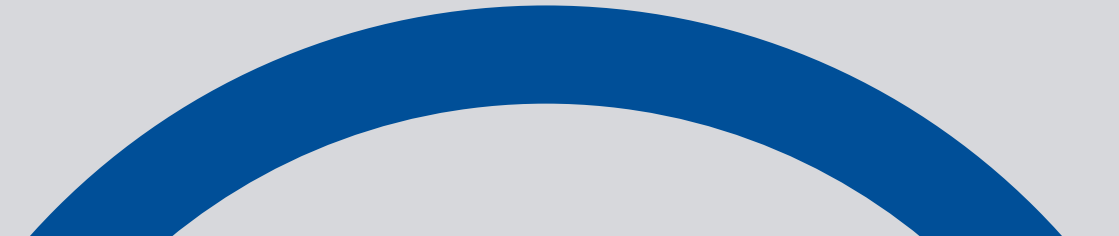

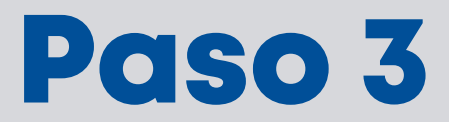

#### Escoge la opción: Transferencia Interbancaria

| (D) én Linea |                |                          |                                                                              |                | Conestion | Mis cuentas | Constructions | Pago de  |
|--------------|----------------|--------------------------|------------------------------------------------------------------------------|----------------|-----------|-------------|---------------|----------|
| Consultas    | Administración | Pago Impuestos           | Internacional                                                                | Operaciones    | Auguran   | Solicitudes |               | Tarjetas |
|              |                | т                        | ransferencia BP ACH Pronto                                                   |                |           |             |               |          |
|              |                | Cuenta Origen:<br>Monto: | - Seleccione V                                                               |                |           |             |               |          |
|              |                | Banco:                   | (ingrese solo citas; utilice punto (.) para separar decimale<br>Seleccione V |                |           |             |               |          |
|              |                | Cuenta Destino:          | Seleccione 🗸 🛛 Búsqueda Avanzar                                              | a              |           |             |               |          |
|              |                | Comentario:              |                                                                              |                |           |             |               |          |
|              |                |                          | (indique un concepto que describa la operación )                             |                |           |             |               |          |
|              |                | Transferencia programada | Fecha: Hora:                                                                 | - Seleccione 🗸 |           |             |               |          |
|              |                |                          | Chevroue                                                                     |                |           |             |               |          |
|              |                |                          |                                                                              |                |           |             |               |          |
|              |                | Comisión por envio       | de Transferencia Interbancaria L. 40.00 o su equivalente                     | n dólares.     |           |             |               |          |

### Paso 4 Escribe los datos solicitados.

| ()) én Lines |                |                         |                                                 |                       | Correction<br>Designed | mis cuestas | Toursforencies |       |
|--------------|----------------|-------------------------|-------------------------------------------------|-----------------------|------------------------|-------------|----------------|-------|
| unsultas     | Administración | Prainingsonston         | Setemational                                    | Operationes           |                        | wildhides   |                | To de |
|              |                | 1                       | ransferencia BP ACH Pro                         | into                  |                        |             |                |       |
|              |                | Eventa Grigen:          | CHQ-                                            |                       |                        |             |                |       |
|              |                | Nontre Cuenta           | CUENTA                                          |                       |                        |             |                |       |
|              |                | Disponible:             | 1.021.53                                        |                       |                        |             |                |       |
|              |                | Monto                   | 1.00                                            |                       |                        |             |                |       |
|              |                |                         | lingrese colo cifnis: utilice punto (1 pera seo | arar (ecanales)       |                        |             |                |       |
|              |                | Benco:                  | BANCO                                           | *                     |                        |             |                |       |
|              |                | Frans Outing            |                                                 |                       |                        |             |                |       |
|              |                | Contra Contract         |                                                 |                       |                        |             |                |       |
|              |                | Comentario:             |                                                 |                       |                        |             |                |       |
|              |                |                         | h                                               |                       |                        |             |                |       |
|              |                |                         | (Indeparture concepto que describa la operat    | sin )                 |                        |             |                |       |
|              |                | Transference programada | Fechal                                          | Hore: - Seaccaro - V  |                        |             |                |       |
|              |                |                         |                                                 |                       |                        |             |                |       |
|              |                |                         | Continuence Citegerate                          | 57                    |                        |             |                |       |
|              |                |                         |                                                 |                       |                        |             |                |       |
|              |                | Carricide per anulo     | du Transferonica interbancaria L. Al 06 a ta    | washplants on thiorps |                        |             |                |       |
|              |                | Sus open                | cienes son malitadas en un tiempe no a          | ayora 38 min          |                        |             |                |       |
|              |                |                         |                                                 |                       |                        |             |                |       |
|              |                |                         |                                                 |                       |                        |             |                |       |
|              |                |                         |                                                 |                       |                        |             |                |       |

#### Da clic en: Continuar.

## Paso 5

|            |                |                    |                                                    |             |                      | ~           | 100            | ^               |
|------------|----------------|--------------------|----------------------------------------------------|-------------|----------------------|-------------|----------------|-----------------|
| D én Linea |                |                    |                                                    |             | Conexión<br>Regional | Mix cuambar | Transferencies | fage<br>service |
| uultee     | Administración | Page Importan      | International                                      | Operaciones |                      | Solicitudes |                | -16             |
|            |                | Transf             | erencia BP ACH Pronto                              |             |                      |             | -              |                 |
|            |                | ¿Desea realizar la | a Transferencia con los siguientes datos           | 7           |                      |             |                |                 |
|            |                | Cuesta Oriena      | - CHO                                              |             |                      |             |                |                 |
|            |                | Nombre Cuen        | ta: CUENTA                                         |             |                      |             | _              |                 |
|            |                | Monto débito:      | r 1.00                                             |             |                      |             | _              |                 |
|            |                |                    |                                                    |             |                      |             | _              |                 |
|            |                | Cuenta Destir      | 10:                                                |             |                      |             | _              |                 |
|            |                | Nombre Cuen        | itar                                               |             |                      |             | _              |                 |
|            |                | Banco:             | BANCO                                              |             |                      |             | _              |                 |
|            |                | Monto credito      | r: 1.09                                            |             |                      |             | _              |                 |
|            |                |                    |                                                    |             |                      |             | _              |                 |
|            |                | Compliation        |                                                    |             |                      |             | _              |                 |
|            |                | Comentario:        | 1                                                  |             |                      |             | _              |                 |
|            |                |                    | Indressy Token Bara co. 'Mular                     |             |                      |             | _              |                 |
|            |                |                    |                                                    |             |                      |             | _              |                 |
|            |                | TOR                |                                                    |             |                      |             | _              |                 |
|            |                |                    |                                                    |             |                      |             | _              |                 |
|            |                | CONTIN             | nar V Septembrie 🕁                                 |             |                      |             |                |                 |
|            |                | Para root          | nelo de una clavo sueve pracion <mark>aquí.</mark> |             |                      |             | -              |                 |
|            |                | - Contraction      | The contraction of the second second               |             |                      |             |                |                 |
|            |                |                    |                                                    |             |                      |             |                |                 |
|            |                |                    |                                                    |             |                      |             |                |                 |
|            |                |                    |                                                    |             |                      |             |                |                 |

Ingresa el token y presiona: Continuar.

## Paso 6

En pantalla verás un comprobante de tu transacción, te recomendamos guardarlo.

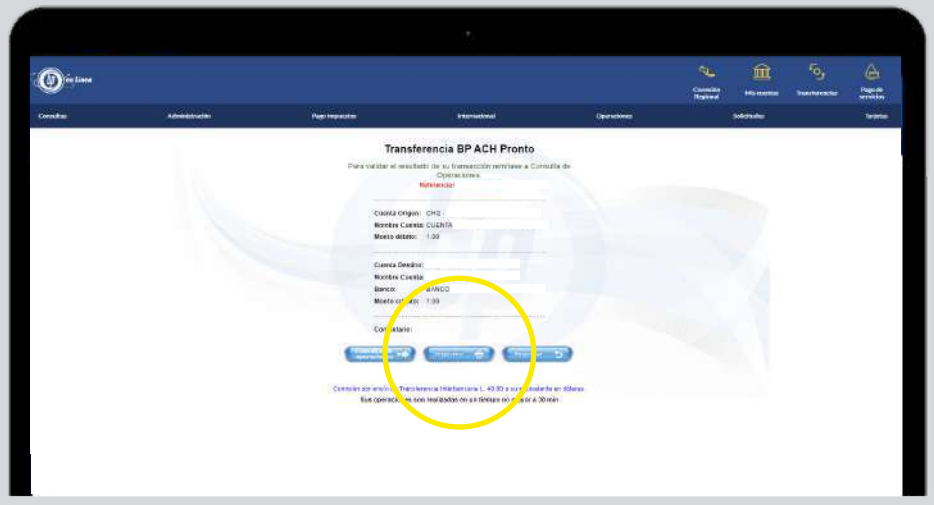

#### **Importante:**

Recuerda que si aún no tienes la cuenta agregada tendrás que realizarlo desde la opción: Mantenimiento de Cuentas, en el menú de: Transferencias interbancarias.

### Así agilizamos tus operaciones.

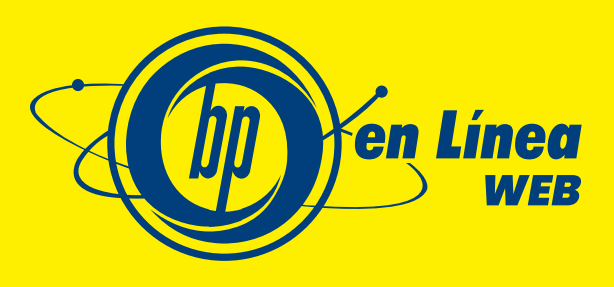

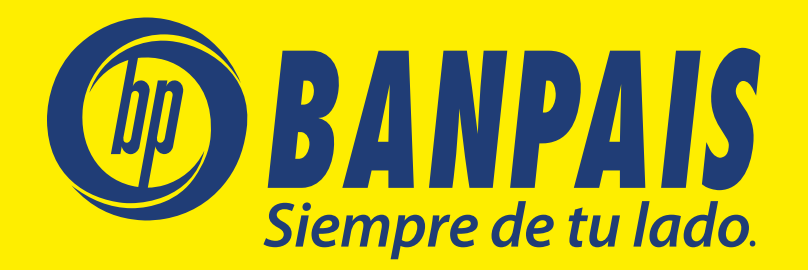